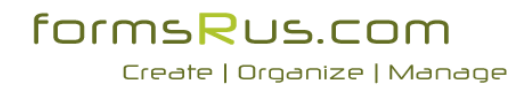

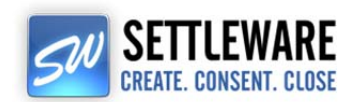

This guide was prepared to show our members how to submit saved forms (and/or uploaded documents) out for e-signature using our built-in integration with Settleware's secure e-signing services.

Once you login, you will be presented with the list of your association's forms. (see screenshot below) Choose the New Form(s) or Forms Packages that you wish to fill out, save and then send out for e-signatures.

|               |                              | fo                              | Create   Organize   M                             | <b>n</b><br>anage                                                           |                                                                                                    | :00 AM EST - 4:00 PM PSTI<br>brought to you by formafue.com |
|---------------|------------------------------|---------------------------------|---------------------------------------------------|-----------------------------------------------------------------------------|----------------------------------------------------------------------------------------------------|-------------------------------------------------------------|
| FORMS LI      | SAVED FORMS & DOCUMENT       | TS MANAGE CLIENTS               | MY PROFILE - SETTINGS - PURCHASE                  | E 🕶 🙋 HELP 👻 LOGOUT                                                         |                                                                                                    |                                                             |
| PACKAGES F    | OR JANEDOE                   |                                 |                                                   |                                                                             |                                                                                                    | ()) Show Tips and FAQ's                                     |
| My Package    | CREATE NEW PACKAGE           |                                 |                                                   |                                                                             |                                                                                                    | to regar                                                    |
| Action        | Орен Гови Раска              | az Sizt                         |                                                   |                                                                             | PACKAGE NAME<br>You have no packages defined                                                                     | Date                                                        |
| FAVORITE N    | IEW FORMS FOR JANEDOE        |                                 |                                                   |                                                                             |                                                                                                    |                                                             |
| My Favorstes  | Onese Francis                |                                 |                                                   |                                                                             |                                                                                                    |                                                             |
| Deleta        | OPEN FORM                    |                                 |                                                   |                                                                             | You have no favorites currently marked.                                                                          |                                                             |
| New Form      | ns for Acme Association of R | ealtors                         |                                                   |                                                                             |                                                                                                    | Signifies that form has changed in last 30 days             |
| List of Folix | One Enu                      | Com No.                         |                                                   |                                                                             | Decembran                                                                                                    |                                                             |
| Pavorite      | ONew Form Auto Fill          | Exclusive Rig                   | ht to Sell Agreement                              |                                                                             | DESCRIPTION                                                                                                    |                                                             |
| E             | ( New Form Auto Fill         | State Disclos                   | ure Form for Buyer and Seller                     |                                                                             |                                                                                                    |                                                             |
| **HEUMOLH     | INTE                         |                                 |                                                   |                                                                             | and the second second second second second second second second second second second second second second second |                                                             |
| Favorite      | OPEN FORM                    |                                 |                                                   |                                                                             | DESCRIPTION                                                                                                    |                                                             |
|               | ONew Form OAuto Fill         | ) Helpful Hints                 |                                                   |                                                                             |                                                                                                    |                                                             |
| 23            | ONew Form OAuto Fill         | Auto Fill Linking example-Pleas | e use the SAMPLE data to see ALL the linked data. |                                                                             |                                                                                                    |                                                             |
|               |                              |                                 | Forms List P                                      | ackages Saved Forms Manage Cli                                              | ients Hy Profile Logout                                                                                          |                                                             |
|               |                              |                                 |                                                   | copyright (5 2013 formalitus.com, All rij<br>Fage Landed 45: 03-34-13 01:34 | phta reserved<br>res                                                                                             |                                                             |

Once you have completed filling out and saving the form(s) that you wish to send out for e-signature, click on your "Saved Forms & Documents" tab and you will see a screen similar to the below image which contains the form(s) that you just saved. (Notice: I created a folder named John Doe and stored my forms in there. Please note that you can name the forms whatever you want before saving them)

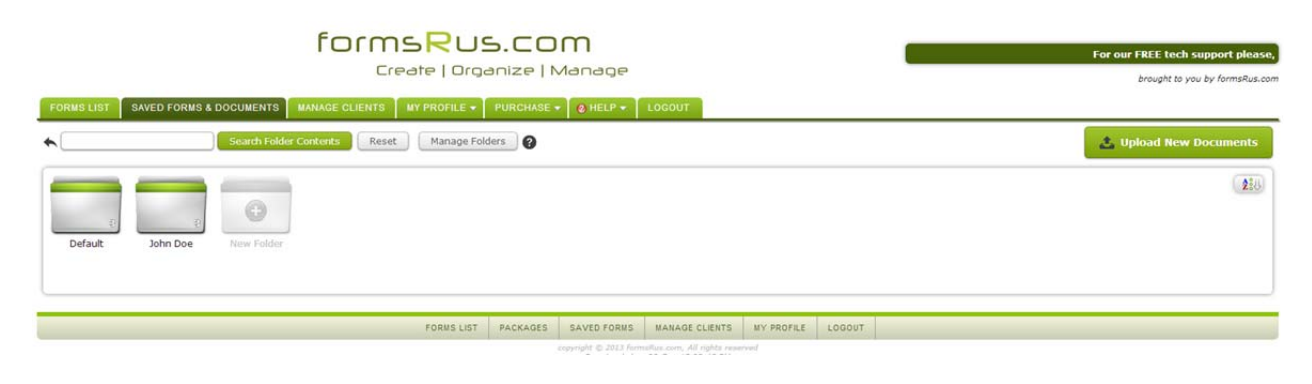

Next, I click on the "John Doe" folder which is where I saved my forms. When you click on the folder, it will show you the contents of the folder as seen in the image below.

|                                                                                    | Fc<br>brought to you by formsRus.com   |                                                    |            |        |                            |
|------------------------------------------------------------------------------------|----------------------------------------|----------------------------------------------------|------------|--------|----------------------------|
| FORMS LIST SAVED FORMS & DOCUMENTS MANAGE CLIENTS MY PROFILE - PURCHA              | SE 🕶 🚺 🛛 HELP 🔹 📗                      | LOGOUT                                             |            |        |                            |
| Search Folder Contents     Reset     Manage Folders                                |                                        |                                                    |            |        | 📩 Upload New Documents     |
| 📄 🔺 John Doe (2)                                                                   |                                        |                                                    |            |        | 😹 Sharing 🛛 Close Folder 関 |
| - Your Multiple File Action Queue is Empty-                                        |                                        |                                                    |            |        | Date                       |
| Download Edit/View Single File Actions- 💌 🖻 Purchase Contract Agreement            |                                        |                                                    |            |        | 👼 💚 08/12/13               |
| Download Edit/View Single File Actions- 💽 🖻 State Disclosure Form for Buyer and Se | ler                                    |                                                    |            |        | 💿 💚 08/12/13               |
|                                                                                    | Return to                              | Saved Forms List                                   |            |        |                            |
| FORMS LIST PACKAG                                                                  | ES SAVED FORMS                         | MANAGE CLIENTS                                     | MY PROFILE | LOGOUT |                            |
|                                                                                    | copyright © 2013 form<br>Page Loaded x | nsRus.com, All rights rep<br>11 09-Seg-13 02:48 PM | irved      |        |                            |

Now, let's say that you also have a Word document, Excel spreadsheet, PDF file or some other document that you need to also send out for e-signing along with your saved forms. All you need to do is click on the "Upload New Documents" button and you will see the following screen.

| Create   Organize                                                                              | ST - 4:00 PM PSTI                          | brought to you by formsRus.co. |
|------------------------------------------------------------------------------------------------|--------------------------------------------|--------------------------------|
| FORMS LIST SAVED FORMS & DOCUMENTS MANAGE CLIENTS MY PROFILE - PURCHAS                         | HELP + LOGOUT                              |                                |
| Search Folder Contents Reset Manage Folders                                                    |                                            |                                |
| Upload to Folder:                                                                              | URAG AND DROP FILES HERE                   | ×                              |
| John Doe •<br>Create New Folder                                                                | - OR -                                     |                                |
|                                                                                                |                                            |                                |
| ▲ John Doe (2)                                                                                 |                                            | Sharing Close Folder 🛛         |
| - Your Multiple File Action Queue is Empty- All - Multiple File Actiona-  Document Description |                                            | Date 🚔                         |
| Download Edit/View -Single File Actions-                                                       |                                            |                                |
| Download Edit/View -Single File Actions-                                                       |                                            | ₫ 🗑 08/12/13                   |
|                                                                                                | Return to Saved Forms List                 |                                |
| FORMS LIST PACKAGE                                                                             | VED FORMS MANAGE CLIENTS MY PROFILE LOGOUT |                                |

All browsers will allow the "Drag and Drop Files Here" method of uploading EXCEPT for Microsoft Internet Explorer version 9 and older. With older versions of IE, you'll need to click on the "Choose Files to Upload" button and upload your files that way. In the screenshot below, I just uploaded a PDF Fax that I received from UFAX.NET in my email and which my customer John Doe also needs to e-sign.

## 

|               |                          |                                                       |                 |             |                           |            |        | brought to you t | by formskus.con |
|---------------|--------------------------|-------------------------------------------------------|-----------------|-------------|---------------------------|------------|--------|------------------|-----------------|
| FORMS LIST    | SAVED FORMS & D          | OCUMENTS MANAGE CLIENTS MY PROFILE *                  | PURCHASE        | • O HELP •  | LOGOUT                    |            |        |                  |                 |
| •             |                          | Search Folder Contents Reset Manage Fo                | lders           |             |                           |            |        | 🛓 Upload New Do  | cuments         |
|               | 🛧 John Doe (3)           |                                                       |                 |             |                           |            |        | Sharing Close    | Folder 関        |
| -Your M       | Iultiple File Action Que | ue is Empty-                                          |                 |             |                           |            |        |                  |                 |
| All -Multiple | File Actions-            | Document Description                                  |                 |             |                           |            |        | D                | ate 🛖           |
| Downl         | load Edit Detail         | -Single File Actions- 💽 党 John_Doe_Fax_Needs_Sig      | ned.pdf         |             |                           |            |        | 8.8KB 💓 T        | oday 3:00 PM    |
| Downl         | load Edit/View           | -Single File Actions- 💽 🖻 Purchase Contract Agreem    | ent             |             |                           |            |        |                  | 08/12/13        |
| Downi         | Edit/View                | -Single File Actions- 💽 尺 State Disclosure Form for B | uyer and Seller |             |                           |            |        |                  | 08/12/13        |
|               |                          |                                                       |                 | 🔦 Return to | Saved Forms List          |            |        |                  |                 |
|               |                          |                                                       |                 |             |                           |            |        |                  |                 |
|               |                          | FORMS LIST                                            | PACKAGES        | SAVED FORMS | MANAGE CLIENTS            | MY PROFILE | LOGOUT |                  |                 |
|               |                          |                                                       |                 |             | sRos.com. All rights rese |            |        |                  |                 |

t please, CALL 408-947-2107, M-F 9:00 AM EST - 4:00 PM PST!

Next, I am ready to send my documents out to John Doe and other required e-signers. So, I check the box preceding each of the documents listed that I need e-signed. In this case, I check the PDF fax that I uploaded as well as the State Disclosure form and Purchase Contract form that I filled out and saved earlier. See the below screenshot which shows these documents checked. (*And yes, you can select documents and forms from multiple folders simultaneously to send out for e-signing as the system will automatically create a "Queue" as you select documents.*) ©

| formsRus.com<br>Create   Organize   Manage                                                                        | tech support please, CALL 408-947-2107, M-F 9:00 AM EST - 4:00<br>brought to you by formsRus.com |
|----------------------------------------------------------------------------------------------------|--------------------------------------------------------------------------------------------------|
| FORMS LIST SAVED FORMS & DOCUMENTS MANAGE CLIENTS MY PROFILE + PURCHASE + @ HELP + LOGOUT                         |                                                                                                  |
| Search Folder Contents Reset Manage Folders                                                                       | 🛓 Upload New Documents                                                                           |
| 🔚 🛧 John Doe (3)                                                                                                  | 😹 Sharing 🛛 Close Folder 関                                                                       |
| 3 Items Selected     Process Queue     Clear       All     Multiple File Actions-     Document Description        | Date 📥                                                                                           |
| Download Edit Detail Single File Actions: 🕢 🔁 John_Doe_Fax_Needs_Signed.pdf                                       | 8.8KB 🔍 Today 3:00 PM                                                                            |
| Ø         Download         Edit/View         -Single File Actions-         R         Purchase Contract Agreement  | a 🔍 08/12/13                                                                                     |
| Download Edit/View Single File Actions. 💌 🙁 State Disclosure Form for Buyer and Seller                            | a 🔍 08/12/13                                                                                     |
| Return to Saved Forms List                                                                                        |                                                                                                  |
| FORMS LIST PACKAGES SAVED FORMS MANAGE CLIENTS MY PROFIL                                                          | LOGDUT                                                                                           |
| <ul> <li>copyright: © 2013 from sRue com, All rights reserved<br/>Rena Landward as 109-5em-12 03:08 PM</li> </ul> |                                                                                                  |

Now, simply click on the RED "Process Queue" button to continue on to available processing options and you will see the screen below. (*Note: You may also click the 'Multiple File Actions' menu pull-down and choose "Digitally Sign (SW)" from the list as a quicker way and to skip the options screen completely.*)

| Selected Items in Queue                      |              |           |           |                               |        |                                      | ×             |
|----------------------------------------------|--------------|-----------|-----------|-------------------------------|--------|--------------------------------------|---------------|
| Items in your Queue:                         |              |           | Select a  | an option below to perform o  | ı the  | items listed in yo                   | our           |
| 🔂 John_Doe_Fax_Needs_Signed.pdf              | 🚞 John Doe   | $\otimes$ | Queue.    |                               |        | More Info                            | •             |
| R Purchase Contract Agreement                | 💩 🚞 John Doe | Θ         | $\geq$    | Email Selected Form(s)        | •      | More Into                            |               |
| R State Disclosure Form for Buyer and Seller | 🚡 🚞 John Doe | 8         | <b>\$</b> | Fax Selected Form(s)          | 0      | More Info                            |               |
|                                              |              |           | Ţ         | Export Data from Online Forms | 0      | More Info                            |               |
|                                              |              |           | 520       | Digitally Sign                | 0      | by Settleware                        |               |
|                                              |              |           |           | Digitally Sign                | O sigr | using other digital<br>ning services |               |
|                                              |              |           |           | Security Settings             | 0      | More Info                            | -             |
|                                              |              |           | R         | Client Read-Only/Editable     | 0      | More Info                            | $\Rightarrow$ |
|                                              |              |           | 3         | Move to Folder                | 0      | More Info                            |               |
|                                              |              |           |           | Copy to Folder                | 0      | More Info                            |               |
|                                              |              |           | ×         | Delete Files                  | 0      | More Info                            |               |
|                                              |              | Ca        | ncel      |                               |        |                                      |               |

On the left side, you see a list of the documents in your queue that you want to perform an action on. From the list of options on the right side, simply click on the "Digitally sign by Settleware" link to continue and you will see the screen below.

| form                                                     | For our FREE tech support please, CA<br>brught to you by formulica co |                                                                                                    |  |
|----------------------------------------------------------|-----------------------------------------------------------------------|----------------------------------------------------------------------------------------------------|--|
| FORMS LIST SAVED FORMS & OOCUMENTS MANAGE CLIENTS MY PRO | ALE V SETTINGS V                                                      | PURCHASE • <pre>             PELP •         LOBOUT         </pre> Select Client Profile:           Seller         Subject Property           Auto Fill With Selected Client         Don't Auto Fill           Ferms Latt         Packages         Server Frems           Response Client         Packages         May Profile           Copyright 2: 213 formalis cons, Africant and market         Provide Client         May Profile |  |

If you have any clients set up under your "Manage Clients" button, they will all show up as an option to select for the "Auto Fill with Selected Client" button. If you select an existing client and click on the "Auto Fill with Selected Client" button, all of the email addresses for the buyers and sellers, etc. from that client will automatically populate the next screen which is where you send your documents out to be e-signed. Otherwise if it is a new client or if you want to manually choose which email addresses receive the document(s) to be e-signed, simply click on the "Don't Auto Fill" button and you will see the screen below.

|                                                                                                    | e                                                                                                    | For our FREE tech support please, CALL |
|----------------------------------------------------------------------------------------------------|----------------------------------------------------------------------------------------------------|----------------------------------------|
| FORMS LIST SAVED FORMS & DOCUMENTS MANAGE CLIENTS MY PROFILE + PURCHASE + @ HELF                                                                                                    | LOGOUT                                                                                                    |                                        |
| Signature Request         Image: Construct of the second second | Settleware e-Signing submissions remaining.<br>scribe to get unlimited eSignatures.<br>Subscribe Now<br>reement:<br>I for Buyer and Seller<br>s_Signed.pdf<br>Signers<br>Signer 1 Email:<br>Signer 3 Email:<br>Signer 3 Email:<br>Signer 4 Email:<br>Dre or more additional addresses. Comma separated |                                        |
| Cancel Submit And Customize Sign                                                                                                    | ng Locations Submit With Default Signing Locations                                                                                                    |                                        |

Notice that you see all three documents listed that I selected earlier to be sent out for e-signing. Two of them are listed under "Forms" because they were the association's forms that I filled out and saved. One of them is listed under "Documents" as that is the Fax that I manually uploaded into the John Doe folder earlier.

Your email address will automatically appear under "Sender Information" as it is being pulled from your email address that you have listed under your own "My Profile" tab. Simply type a title for these documents that you are sending out for e-signatures.

Also add the required email addresses for everyone that needs to e-sign these documents under the proper sections. For example, there are 4 different signer fields. If you have one signer, use the signer 1 field only, if you have two signers, use the signer 1 field and the signer 2 field only. Finally, if you have more than 4 signers, user all 4 signer fields and then add any other required signer email addresses in the "Additional Signer Emails" section separated by commas. See the screenshot below for a completed example.

FORMS LIST SAVED FORMS & DOCUMENTS MANAGE CLIENTS MY PROFILE - PURCHASE - @ HELP - LOGOUT

| 7 of 8 free monthly<br>Please sut                                                                                                    | ettleware e-Signing submissions remaining.<br>orbe to get unlimited eSignatures.<br>Subsorbe Now                                                                                                    |
|----------------------------------------------------------------------------------------------------|----------------------------------------------------------------------------------------------------|
| Forms           Action:         Signature         Signature <th>eement<br/>for Buyer and Seller</th> | eement<br>for Buyer and Seller                                                                                                    |
| Documents<br>Action: Signature 💽 🔁 John_Doe_Fax_Need                                                                                                    | _Signed.pdf                                                                                                    |
| Sender Information<br>Your Email: *<br>Agent@Company.com<br>Request Title: *<br>123 Smth St. Contracts need signed<br>* = Required Field                                                                                                    | Signers Signer 1 Email: john.doe@gmail.com Signer 2 Email: jane.doe@gmail.com Signer 3 Email: sam.smith@gmail.com Signer 4 Email: sail-samith@gmail.com Additional Signer Emails: othersigners@comeademaademage.com One or more additional defeases.com |
| Cancel Submit And Customize Sign                                                                                                    | g Locations Submit With Default Signing Locations                                                                                                    |

At this point you are now ready to send these documents out for esigning! 😊

If you click "Submit with Default Signing Locations", the documents will be sent out immediately and all of the electronic signatures will automatically be added to the last page of each document required for e-signing. However, if your association has "pre-tagged" forms set up with formsRus.com, then the signatures may already be located in the correct spots for all forms under the "Forms" section. Please check with your association to see if your forms are "pre-tagged" or not. For any uploaded documents which appear under the "Documents" section, the e-signatures will appear at the bottom of the last page by default. (If you are unsure as to where the signatures will be located on the documents, choose the "Submit and Customize Signing Locations" option and scroll down to page 9 of this document to that section so you can learn how to verify where the signatures are and how to locate the signatures before sending the document(s) out to be e-signed.)

Below is a screenshot of what you will see next after clicking the "Submit with Default Signing Locations" button.

| State Disclosure Form          | i for Buyer and Seller |  |
|--------------------------------|------------------------|--|
| Date Uploaded: 08/12/2         | 2013 12:49 PM          |  |
| Status: Unsigne                | d                      |  |
| Password Protected: No         |                        |  |
| Links: ADD/ED                  | DIT Signing Locations  |  |
| Awaiting Signatures From       |                        |  |
| Signer                         | Type                   |  |
| john.doe@gmail.com             | 1st Signer             |  |
| jane.doe@gmail.com             | 1st Signer             |  |
| sam.smith@gmail.com            | 1st Signer             |  |
| sally.smith@gmail.com          | 1st Signer             |  |
| othersigners@othersigners.com  | 1st Signer             |  |
|                                |                        |  |
| Purchase Contract Ag           | preement               |  |
| Date Uploaded: 08/12/2         | 2013 12:49 PM          |  |
| Status: Unsigne                | d                      |  |
| Password Protected: No         |                        |  |
| Links: ADD/ED                  | OIT Signing Locations  |  |
|                                |                        |  |
| Signer                         | Tune                   |  |
| ioho doe@amail.com             | 1st Signer             |  |
| iane doe@gmail.com             | 1et Signer             |  |
| sam smith@amail.com            | 1et Signer             |  |
| sally smith@amail.com          | 1st Signer             |  |
| sthersioners@athersioners.com  | 1st Signer             |  |
| othersignersigothersigners.com | 1st Signer             |  |
| John Doe Fax Needs             | Signed.pdf             |  |
| Date Uploaded: 08/12/2         | 2013 12:49 PM          |  |
| Status: Unsigne                | ed                     |  |
| Password Protected: No         |                        |  |
| Links: ADD/ED                  | OIT Signing Locations  |  |
| Awaiting Signatures From       |                        |  |
| Signer                         | Type                   |  |
| iohn.doe@omail.com             | 1st Signer             |  |
| iane.doe@gmail.com             | 1st Signer             |  |
| sam.smith@gmail.com            | 1st Signer             |  |
|                                |                        |  |
| sally.smith@gmail.com          | 1st Signer             |  |

Notice that it is a summary of all of the documents that you submitted to be e-signed with who needs to e-sign each document along with the status of each.

The below email will be sent out to all of the required e-signers immediately as well as to you (the originator of the documents) notifying you as to who has e-signed. (*And no, your clients do NOT need a Settleware account to easily e-sign your documents*)

## formsRus.com

Hello john.doe@johndoe.com,

Welcome to the formsRus.com eSignature Program.

A member of formsRus.com has prepared documents titled "123 Smith St. Contracts need signed" for your signature. Our program allows you to review and sign these documents in a secure electronic environment.

- 1. Click the link below to access your documents
- 2. Click the green box which says "Click here to review and sign"
- 3. Review the document by scrolling through multiple pages
- 4. Please note in Item 2 of the Signing Instructions box each page which needs a signature or initials
- 5. At each signature or initial box, click on the box and type your name
- Endorse by clicking the checkbox at the bottom of the page next to green arrow which says "Submit Here"
- 7. Click green box which says "Submit Electronically"
- After submission, the confirmation page will provide you an opportunity to print your signed document
- You will also be emailed a pdf copy of your signed documents

## Click Here to Sign Your Documents

If you need assistance or have any questions related to your documents, please contact the creator of this agreement at this address: testuser@myassociation.com

## Thank you for using formsRus.com

At this point, simply click on the green button in the lower-right portion of the screen labeled "Return to Saved Forms".

To view the status of all of your documents that have been sent out for e-signing, simply click on the "My Profile" tab and select "Signature Requests". You will see the below screen.

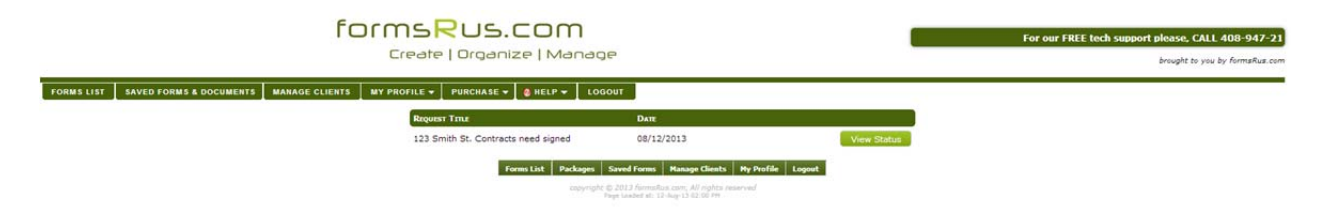

Your documents that have been sent out for e-signatures will be listed newest to oldest.

If you click on "View Status", you will see the same screen you saw after clicking on the "Submit with Default Signing Locations" button earlier, only it will show you a live status of who has signed and who still needs to sign for each of your e-signature submissions.

Once one person e-signs a document the status goes from "Unsigned" to "Partially Signed". Once everyone e-signs a document the status goes from "Partially Signed" to "Signed" and all required signers will receive a final email with a secure PDF attachment that contains the final, executed documents to store and keep. In addition, your own Settleware account will keep a copy of your e-signed documents indefinitely and will always be accessible via the "My Profile", "Signature Requests" tab.

The other option is the "Submit and Customize Signing Locations" button. This is how you can drag and drop the signature locations wherever you want them located on the document. If you click that button, the following screen appears. **\*\*** Note that I only submitted the uploaded fax document for this demonstration **\*\*** 

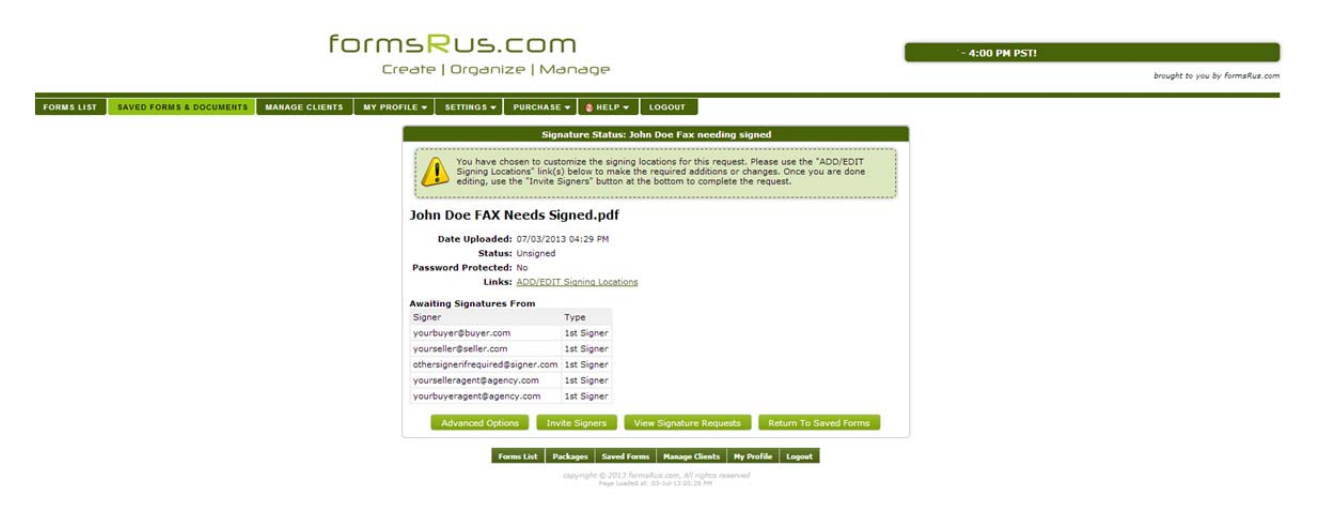

Next click on "Add/Edit Signing Locations" and the document that you are going to locate the signatures on appears. In my case it is a simply one page document that says Test Fax as you can see below.

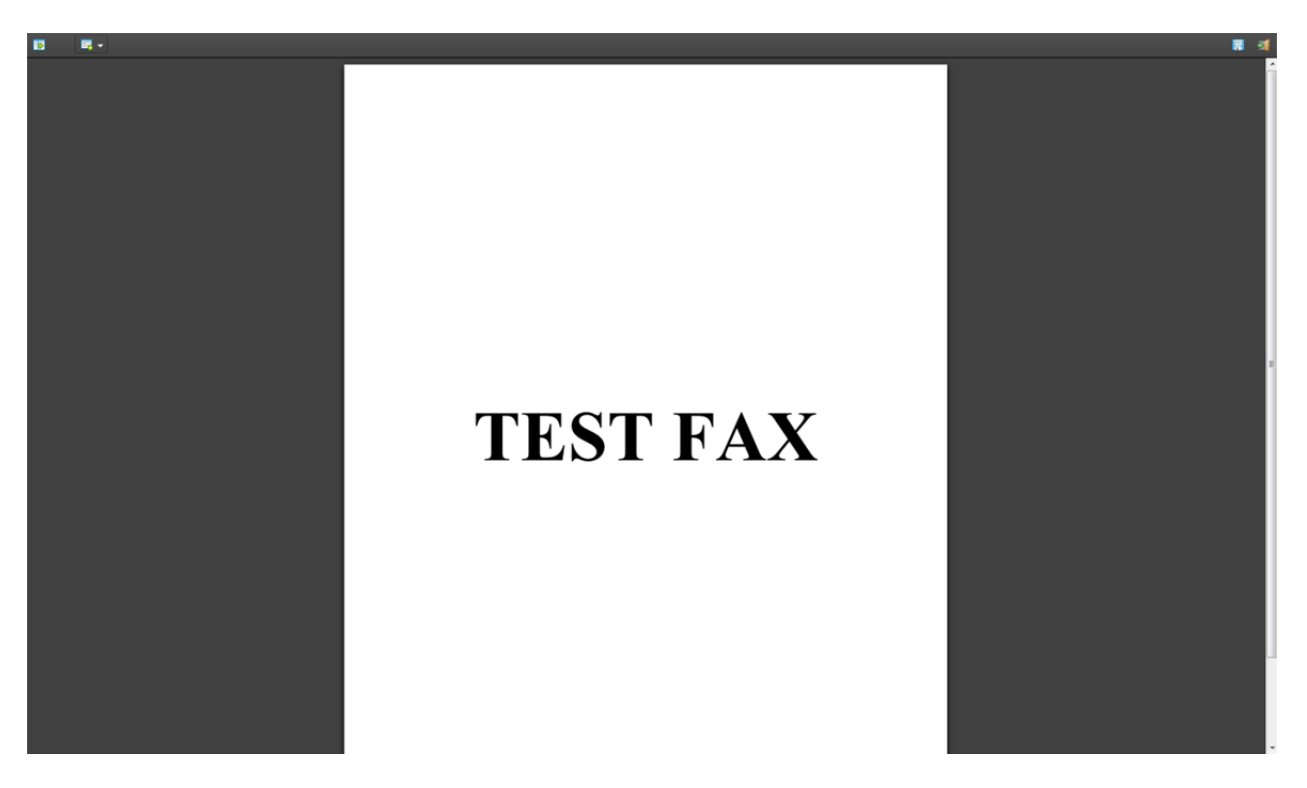

Now, click on the 2<sup>nd</sup> icon in the upper-left corner of the screen and you will see a pull-down menu with the options you need to customize the signature locations on your document for each of your required signers. (See below screenshot)

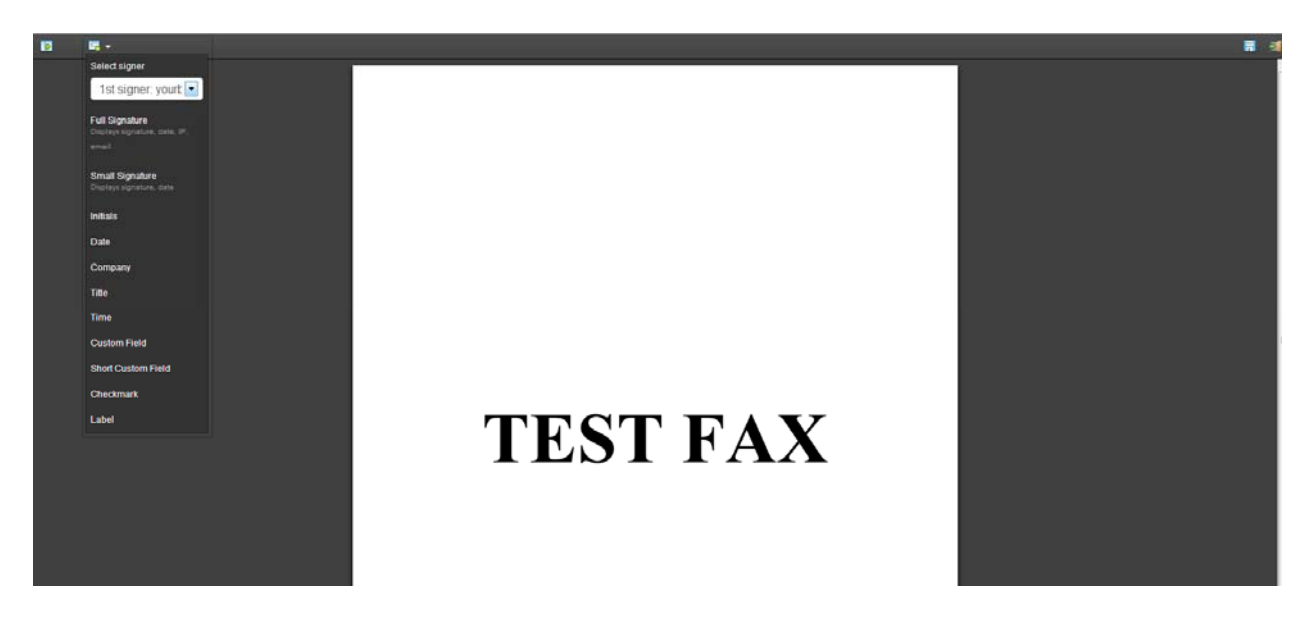

Everyone is a 1<sup>st</sup> signer, so first scroll to the page of your document that you wish to put a signature on. Next, click the 2<sup>nd</sup> icon to see your tools and click the pull-down list arrow to choose the signer that you wish to locate on that page. When you select the signer, select the type of signature block that you need to locate onto the document. This will normally be the "Full Signature" although you can choose "Small Signature" for tight spaces or initials, etc. The signature block appears and you can then drag and drop it wherever you see fit on that page. Repeat this process for all required signers until you have located all of the signatures where you want them throughout your document. Once finished, click on the "Save" icon in the upper-right corner of the screen (blue disk icon) and you will get a green bar at the top that says "Document is saved successfully" as seen below. (Notice that I chose to locate my buyers on the left and my sellers on the right and the other signer in the center).

Wherever you locate each signature on your document for each signer is where they will see it when the document is emailed to them. They will only see their signature location and no one else's. The Settleware e-signing system will intuitively drive your signers directly to the correct spots and require them to e-sign or initial before allowing them to agree to the terms and submit the document.

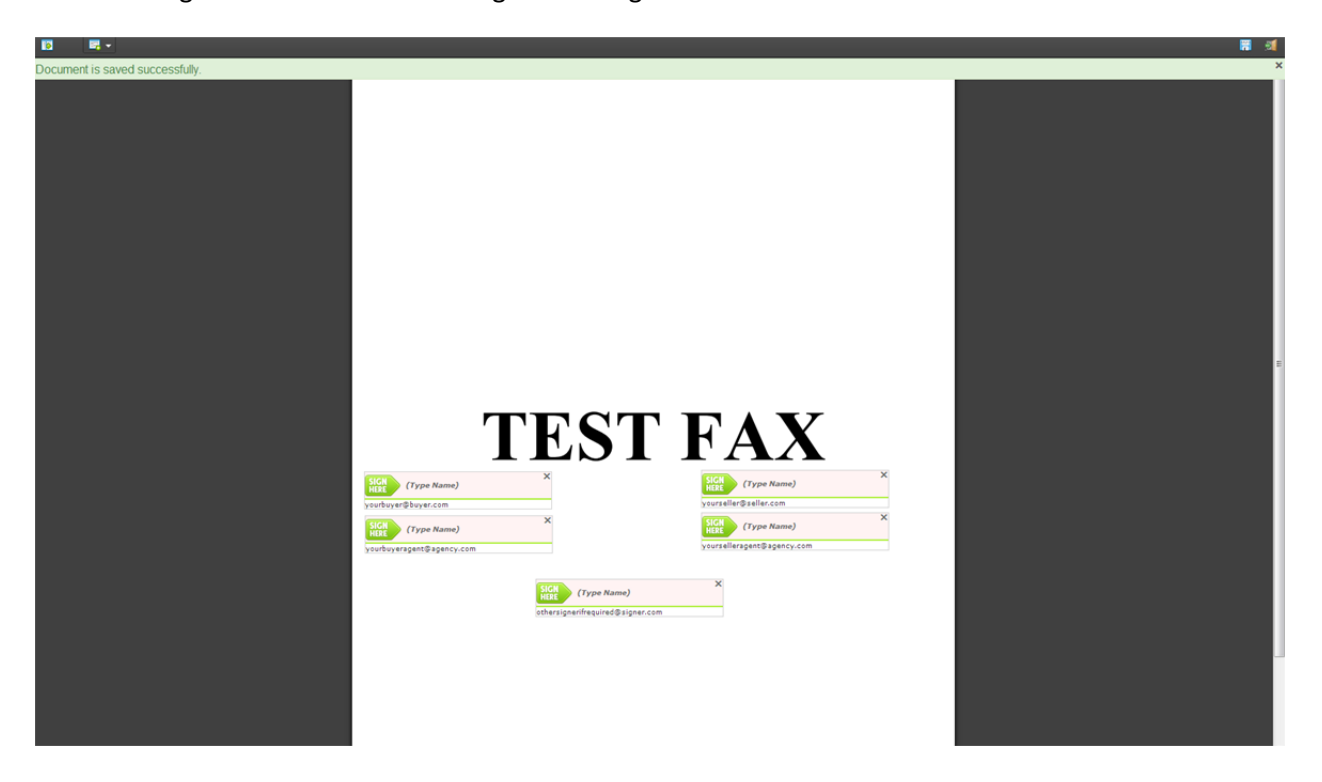

Next, click the Exit icon in the upper-right corner to return to the previous screen. If you have more documents listed that you are sending out for e-signatures, repeat the above process for each one of those documents and when finished locating all signatures on all documents (or verifying that signatures

are in the correct locations on all of your documents) click on the "Invite Signers" button at the bottom as seen in the screen below.

| formsRus.com<br>create   Organize   M                                                                       | Manage                                                                                                    | 408-947-2107, N-F 9:00 AN EST - 4:00 PM PSTI<br>brought to you by formafue.com |
|----------------------------------------------------------------------------------------------------|----------------------------------------------------------------------------------------------------|--------------------------------------------------------------------------------|
| FORMS LIST SAVED FORMS & DOCUMENTS MANAGE CLIENTS MY PROFILE V SETTINGS V PURCHAS                           | SE 👻 💩 HELP 👻 LOGOUT                                                                                                    |                                                                                |
| Sh                                                                                                    | gnature Status: John Doe Fax needing signed                                                                                                    |                                                                                |
| You have chosen to cu                                                                                       | stomize the signing locations for this request. Please use the "ADD/EDIT<br>(s) below to make the required additions or changes. Once you are done<br>Signers" button at the bottom to complete the request. |                                                                                |
| John Doe FAX Needs 5<br>Date Uploaded: 07/03/2<br>Status: Unigine<br>Password Protected: N<br>Links: ADD/ED | Signed.pdf<br>013 04:29 PM<br>d<br>IT Signing Locations                                                                                                    |                                                                                |
| Awaiting Signatures From<br>Signer                                                                          | Type                                                                                                    |                                                                                |
| vourbuver@buver.com                                                                                         | 1st Signer                                                                                                    |                                                                                |
| vourseller@seller.com                                                                                       | 1st Signer                                                                                                    |                                                                                |
| othersignen/frequired@signer.com                                                                            | m 1st Signer                                                                                                    |                                                                                |
| yourselleragent@agency.com                                                                                  | 1st Signer                                                                                                    |                                                                                |
| yourbuyeragent@agency.com                                                                                   | 1st Signer                                                                                                    |                                                                                |
| Advanced Options                                                                                            | view Signature Requests Return To Saved Forms                                                                                                    |                                                                                |
| Form List                                                                                                   | Packages Saved Forms Manage Clients My Profile Logout copyright © 2013 Formstaux circle, All righter neurond Propil cales of all Octabulations for Providence                                                |                                                                                |

Once you click on the "Invite Signers" button, the following screen appears asking you to "Invite all signers and complete this request now?"

| for                                                 | Create   Organize   Manage                                                                                                    | For our F<br>brought to you by formsRus.con |
|-----------------------------------------------------|----------------------------------------------------------------------------------------------------|---------------------------------------------|
| FORMS LIST SAVED FORMS & DOCUMENTS MANAGE CLIENTS M | Y PROFILE - SETTINGS - PURCHASE - & HELP - LOGOUT                                                                                                    |                                             |
|                                                     | Signature Status: John Doe Fax needing signed                                                                                                    |                                             |
|                                                     | You have chosen to customize the signing locations for this request. Rease use the "ADD/EDIT<br>Signing Locations" fini(s) before to make the required additions or changes. One you are done<br>editing, use the "Invite Signer" buttom at the bottom to complete the request. |                                             |
|                                                     | <section-header><section-header><section-header><section-header></section-header></section-header></section-header></section-header>                                                                                                    |                                             |

Simply click on "OK" and you will receive a "Request Completed" confirmation page as seen in the screenshot below.

|  |                                                                                                    | For our FRE<br>brought to you by formaRus.com |
|--|----------------------------------------------------------------------------------------------------|-----------------------------------------------|
|  |                                                                                                    |                                               |
|  | Passerold Profecte: Roman Andrea<br>Inter The Second Profecte: Roman Andrea<br>Austing Signatures Fri<br>Signer<br>Subtroyer@Buyer.com<br>yourseller@seller.com<br>dersigner/frequired@sign<br>yourseller@seller.com<br>Advanced Option Invete Signers View Signature Request Return To Second Forms Inter Second Forms Inter Request Return To Second Forms Inter Return To Second Forms Inter Return To Second Form Inter Return To Second Form Inter Retur |                                               |

Click on "OK" to complete the signing request which sends out the document(s) via secure email for esignature to all required signers.

The next screen you see is the same screen as we have shown before which is the current signature status of the document esigning submission that you just sent.

To view all of your signature requests, again simply click on "My Profile" and select "Signature Requests". See the screenshot below and you now see two requests. The 1<sup>st</sup> request we sent earlier in this documentation as a "Default Signature Location" submission and the 2<sup>nd</sup> request we just sent after we "Customized" the signature locations and submitted.

| formsRus.com<br>Create   Organize   Manage             |                                                                     |                                                                                                    |                            | kort please, CALL 408-947-2107, M-F 9:00 AM EST - 4:00 PM Ps<br>brought to you by formstus.com |
|--------------------------------------------------------|---------------------------------------------------------------------|----------------------------------------------------------------------------------------------------|----------------------------|------------------------------------------------------------------------------------------------|
| FORMS LIST SAVED FORMS & DOCUMENTS MANAGE CLIENTS WY P | ROFILE ¥ SETTINGS ¥ PURCHASE ¥ 8 H                                  | ELP ¥ LOGOUT                                                                                                    |                            |                                                                                                |
|                                                        | John Doe Fax needing signed<br>John Doe Purchase Contract Documents | 07/03/2013<br>07/03/2013                                                                                           | View Status<br>View Status |                                                                                                |
|                                                        | Forms List Packages                                                 | Saved Forms Hanage Clients Hy P<br>0 2013 forms Ruit clim, All rights reserved<br>spr Londed at: 03-34-13 05,00 PM | vəfile Logaut              |                                                                                                |

We hope this document has helped you understand how to use our new built-in esigning service from Settleware.

If you still need further help, please contact us one of the following ways:

Send an email to <a href="mailto:support@formsRus.com">support@formsRus.com</a>

Call support at 800-955-6284 x3

-The formsRus.com support team